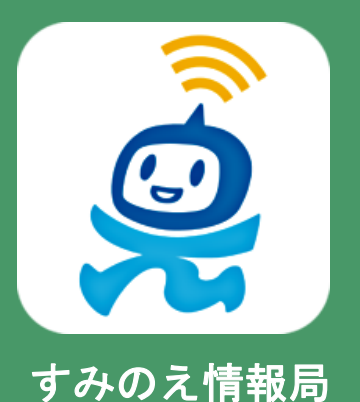

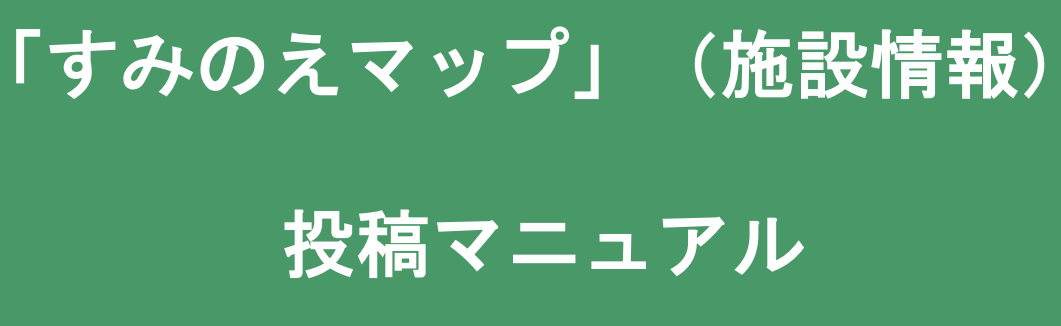

すみのえ情報局を開く URL <u>https://suminoe.fun/</u> 右のQRコードを読み取ってください。

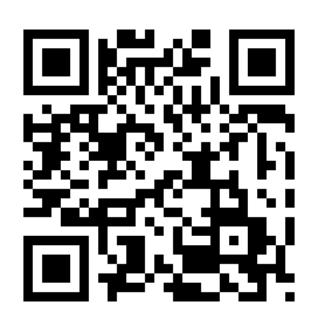

- 1. 画面の見方
- 2. 「すみのえマップ」に施設情報を投稿をしよう

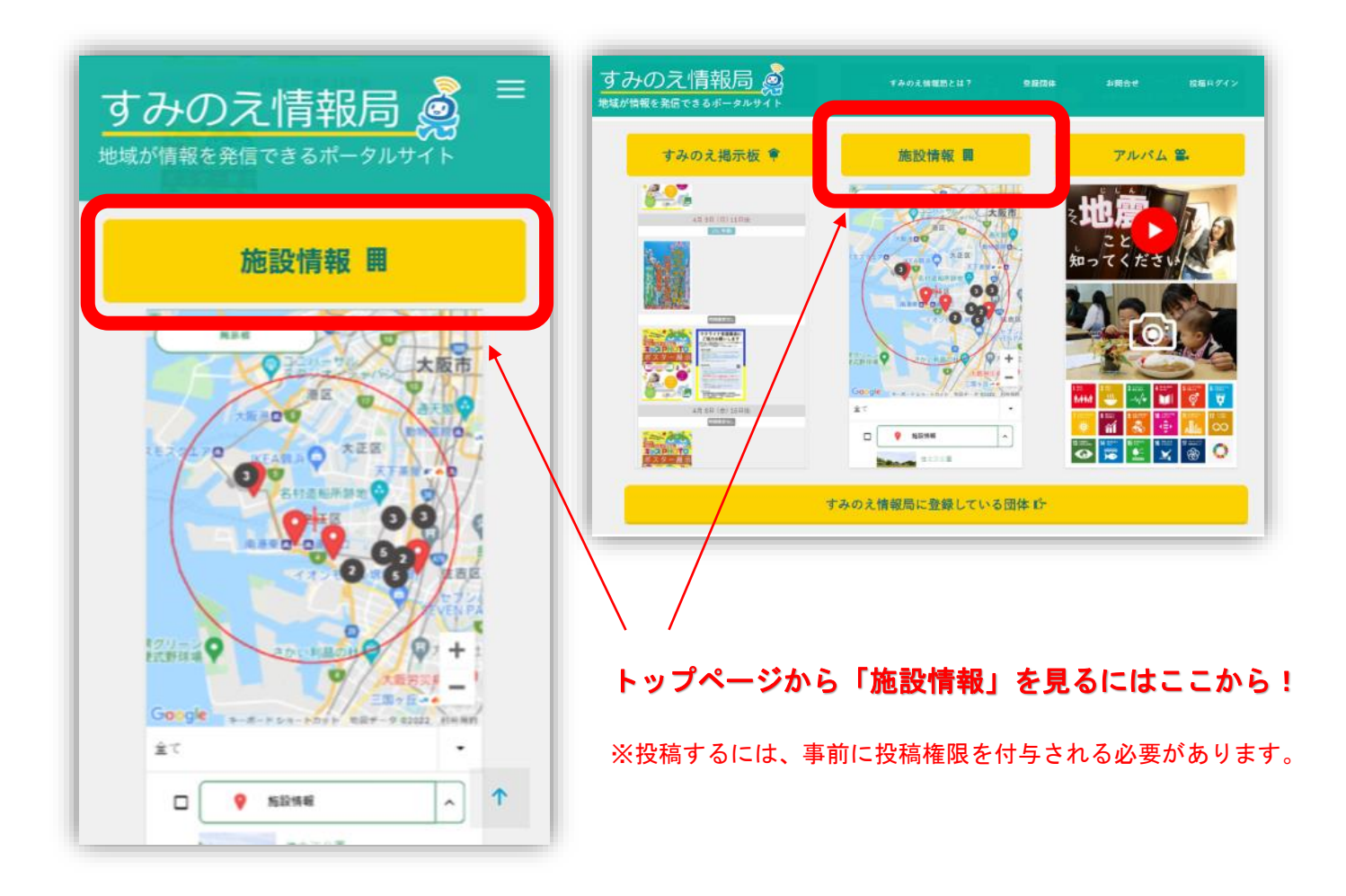

### すみのえ情報局 -施設情報-**画面の見方 1**

- 「すみのえ情報局」にアクセスします。
  (インターネット検索、URLリンク、チラシ等のQRコードなどから)
- 2. 位置情報の利用を聞かれたら、OKを押してください。
- メニューボタンから「すみのえマップ」を選択 または下部にある「すみのえマップ」を選択します。

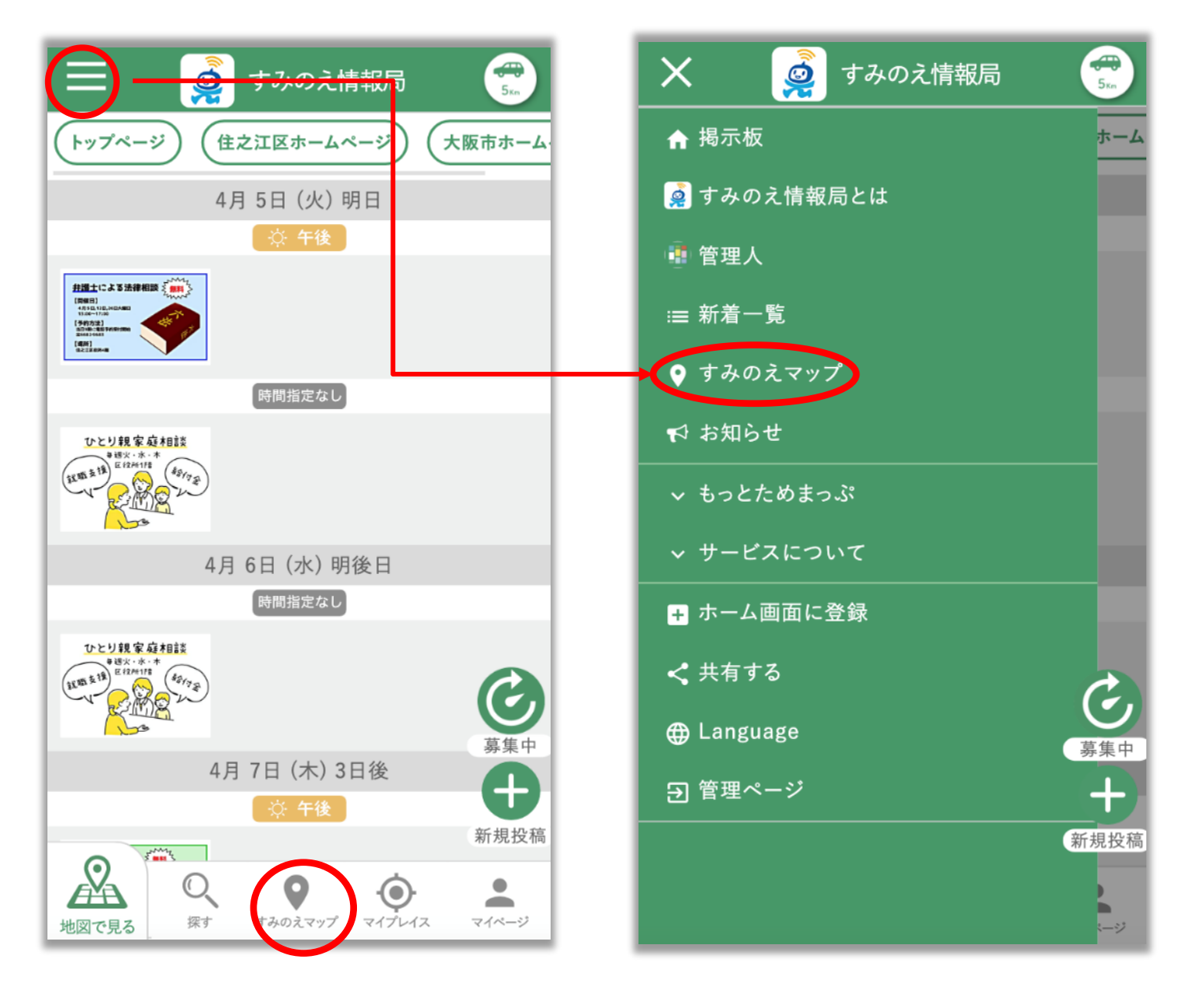

### すみのえ情報局 -施設情報-画面の見方 2

4. すみのえマップが表示されます。

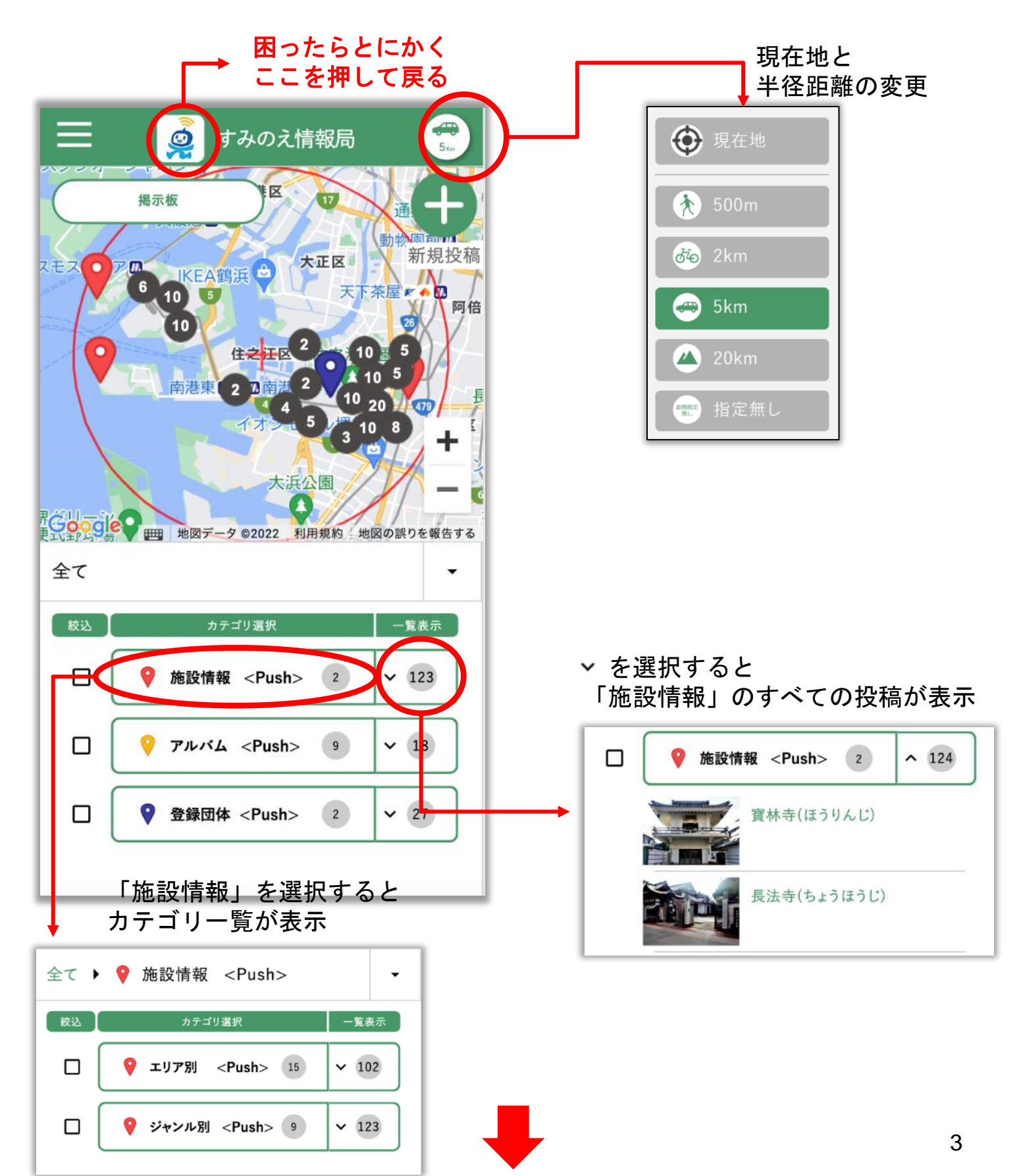

## すみのえ情報局 –施設情報-画面の見方 3

5. マップ画面の投稿を選択すると、「詳細画面」が開きます。

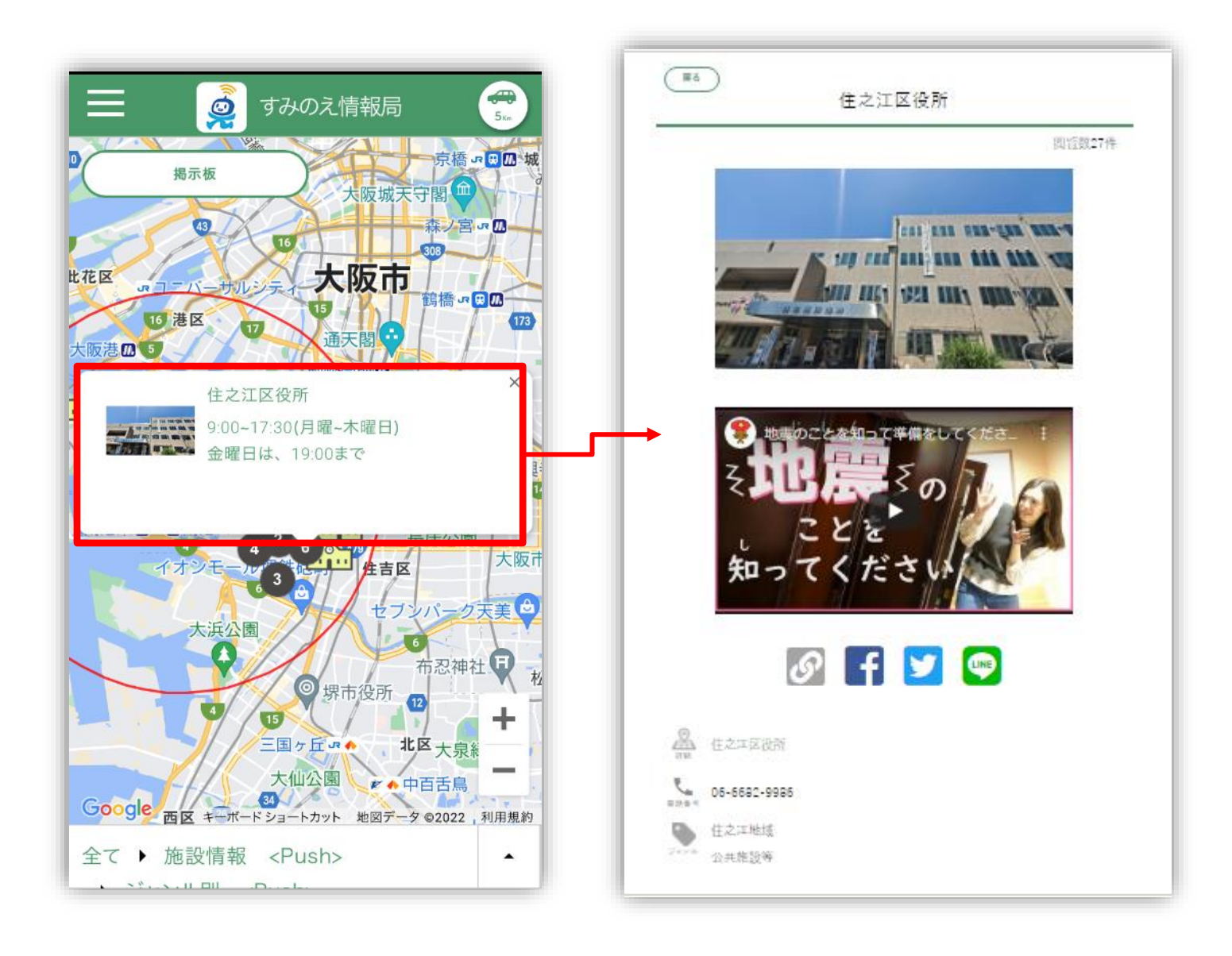

## すみのえ情報局 –施設情報-画面の見方 4

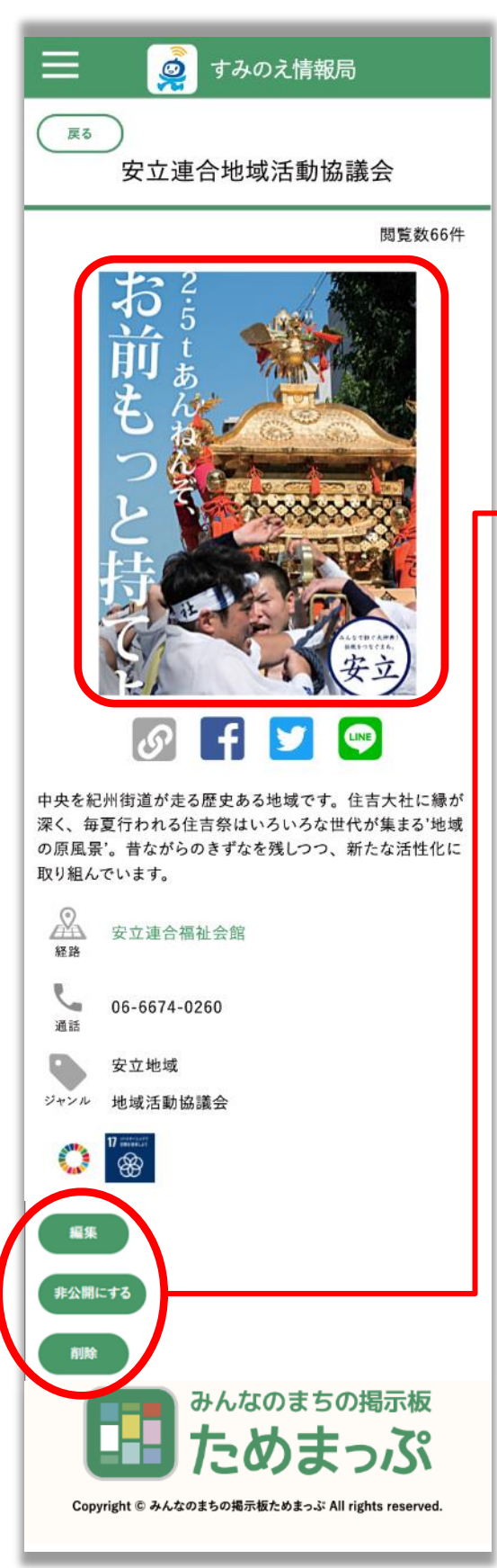

- 画像の拡大。SNSでシェアしたり、投稿場所まで のルート検索が行えます。
- 2. ご自身のアカウントで投稿された内容の 詳細画面には、「編集」ボタンが表示されます。
  - 編集・・・・・投稿内容を変更する
  - 非公開にする・・・一時的にすみのえマップから 非表示にする
  - 削除・・・・・・削除する。※元に戻せません。

1. 施設情報の画像(カメラで撮影したものなど)またはPDFを準備する。

※画像データは5枚まで掲載できます。 ※一つのPDFファイルに複数枚含まれる場合は全て掲載されます。

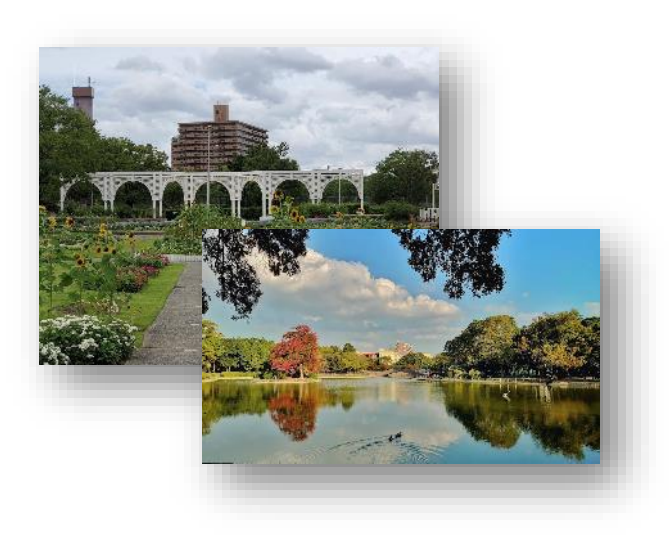

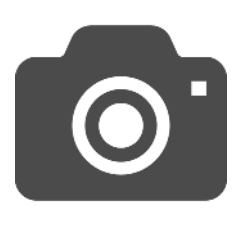

カメラ

または

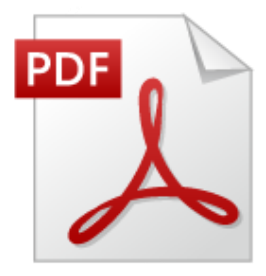

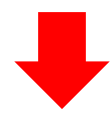

 メールアドレス・パスワードでログインして下さい。ログイン後マイページ が表示しますのでホームアイコンを押してトップ画面下部にある「すみのえ マップ」を押します。

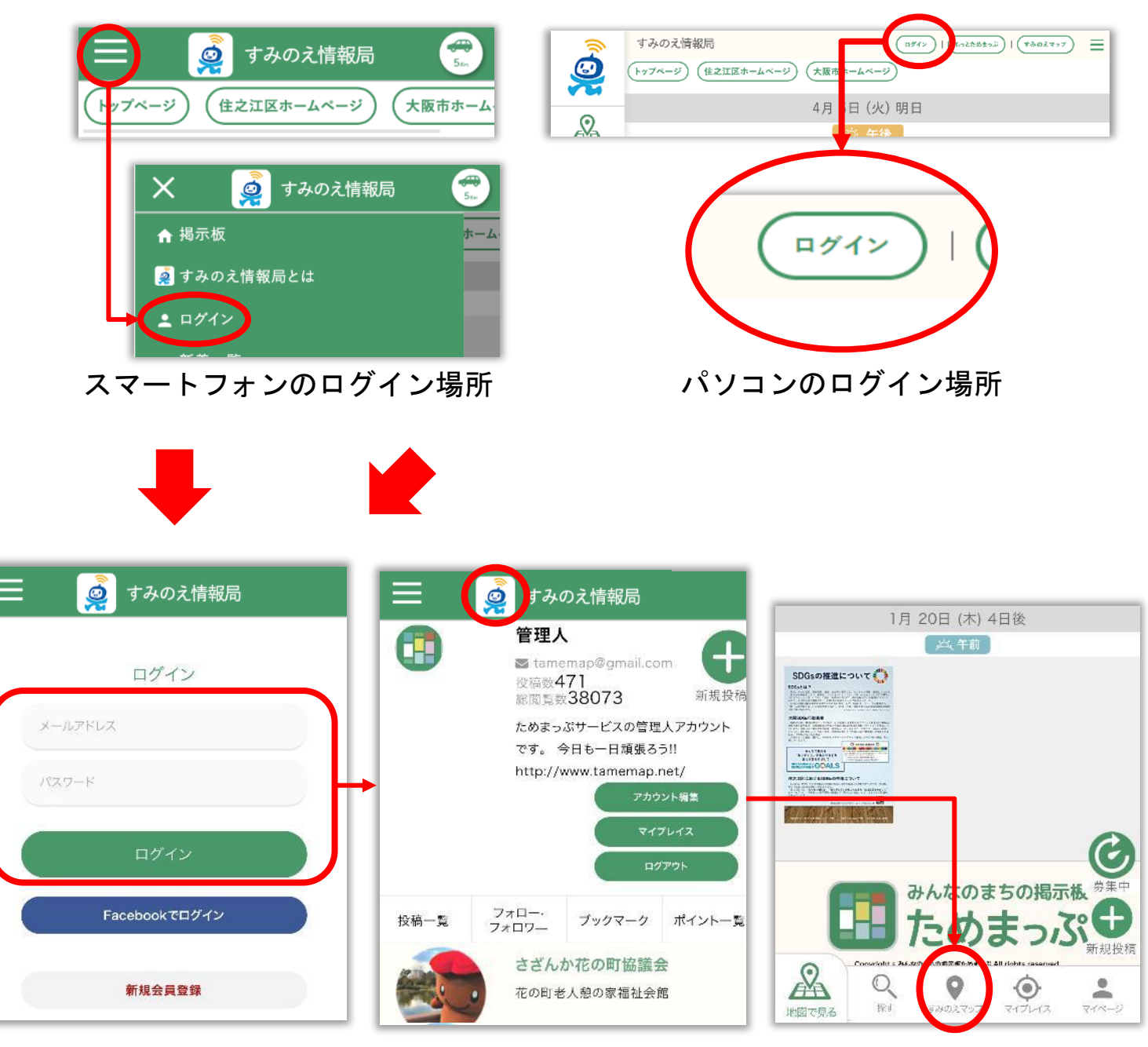

ログイン画面 ログインボタンを押す マイページ画面 ホームアイコンを押す トップ画面下部 「すみのえマップ」を押す

3. すみのえマップの右上にある新規投稿ボタン(PC画面でも右上)を 押してください。

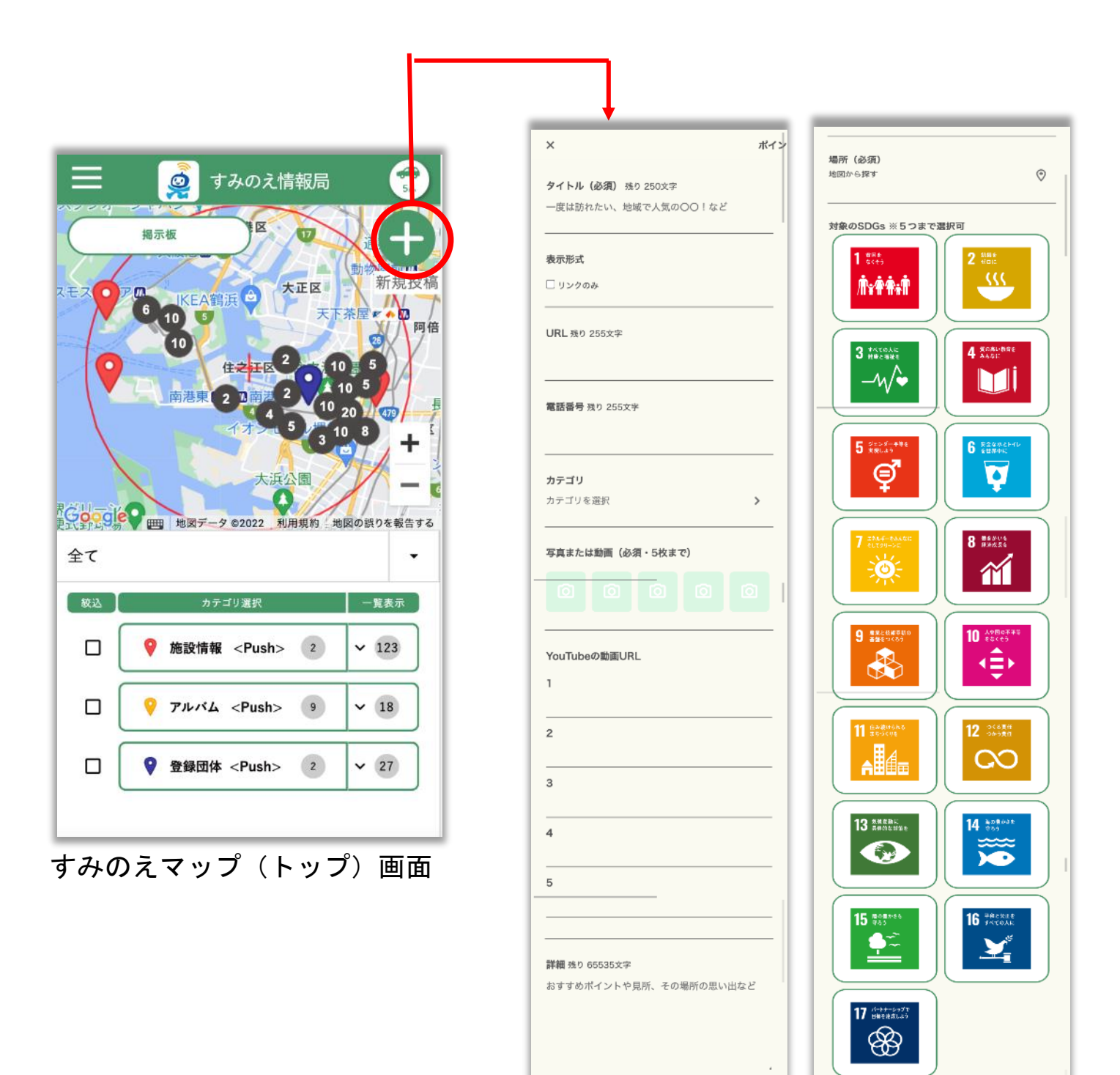

バルーンメモ 残り 255文字

新規投稿入力画面

投稿する

#### 4. 画面上に表示される施設名を入力(必須)

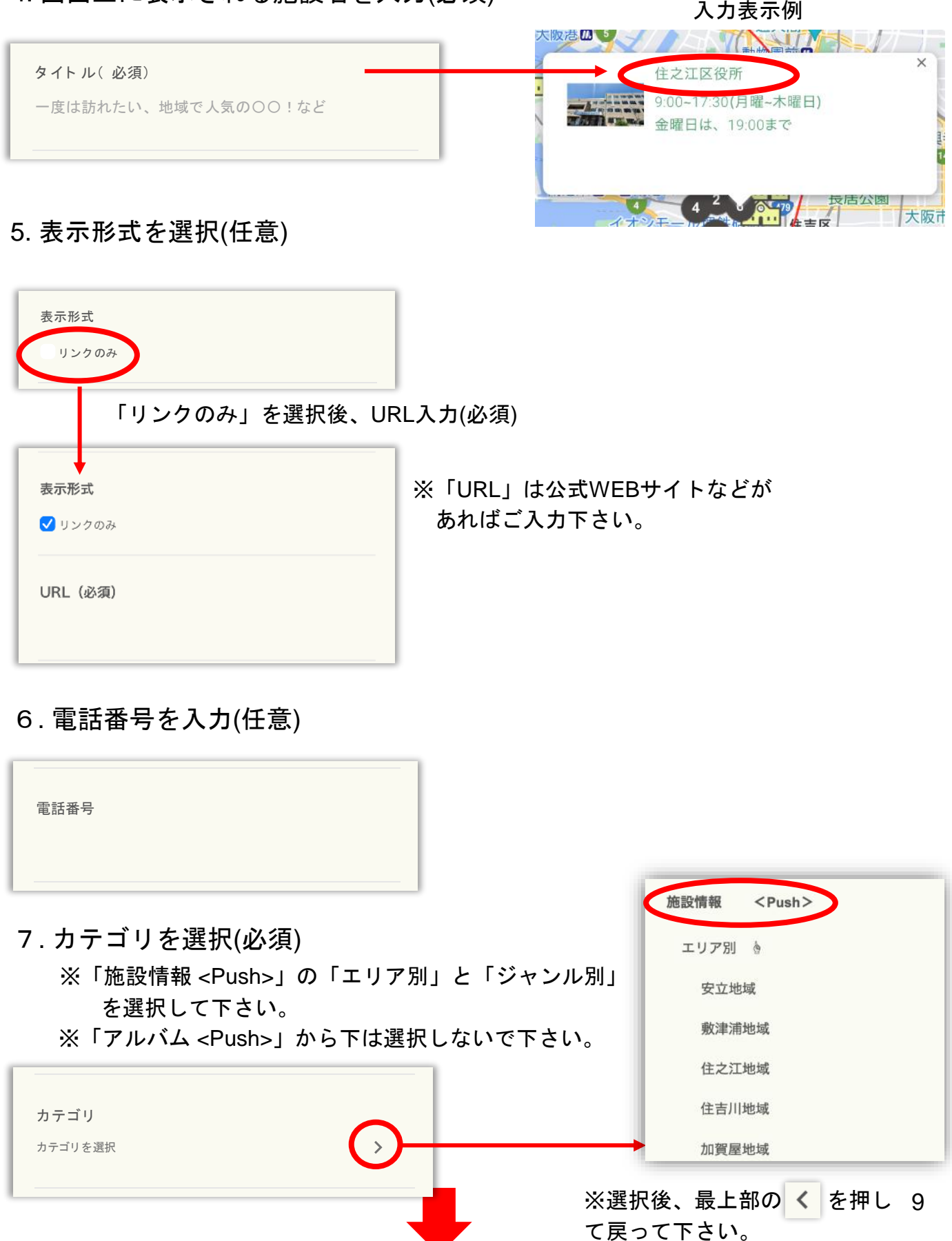

8. 「アップロード」ボタン 💿 を押し「ファイル」または「フォトライブラ

リ」を押してください。
 ※写真を、このステップで「カメラ」を選択して写真を撮ることもできます。
 ※PCの場合はファイル選択が表示されます。
 ※ご利用端末の機種によっては異なった名称で表示される場合があります。

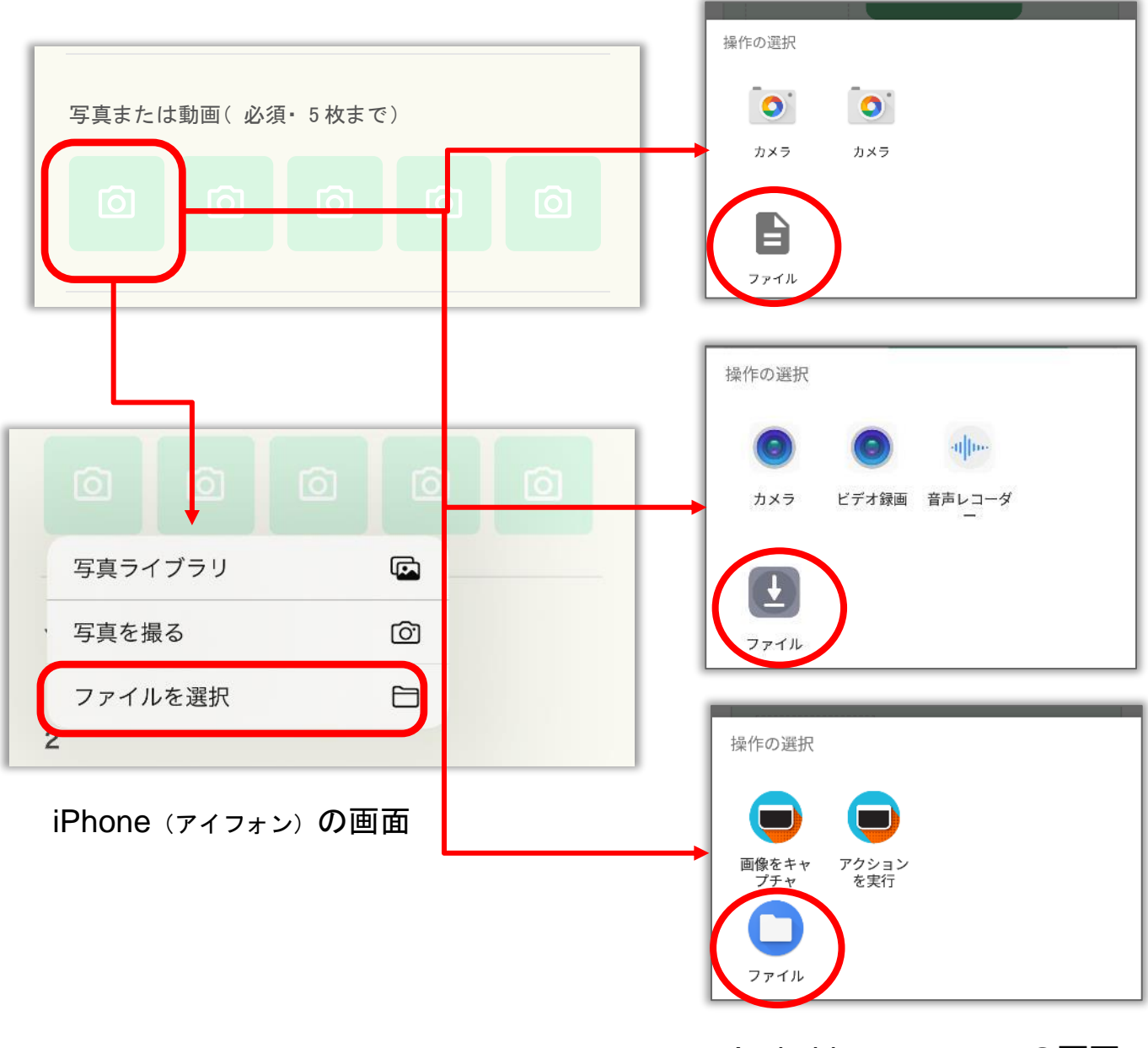

Android (アンドロイド)の画面 ※多種あります

- 9. 画像(写真データ)やPDFファイルを選択します。 ※複数枚投稿したい場合はアップロードを繰り返してください。
- 10. 選択した画像を押すと画像の向きを変えることができます。 ※画像の回転が終わったら回転マークの横の赤い「×(バツ)」ボタンで閉じてください。

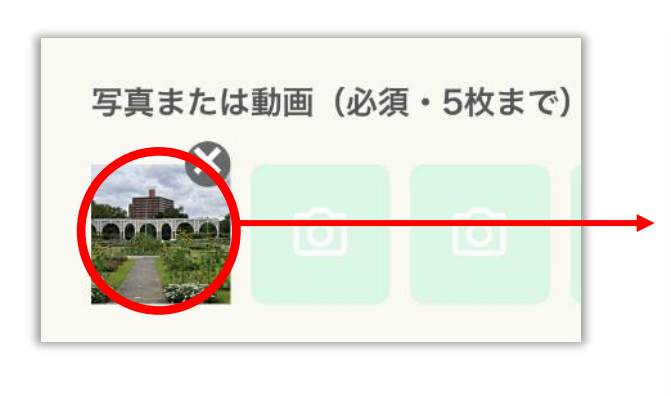

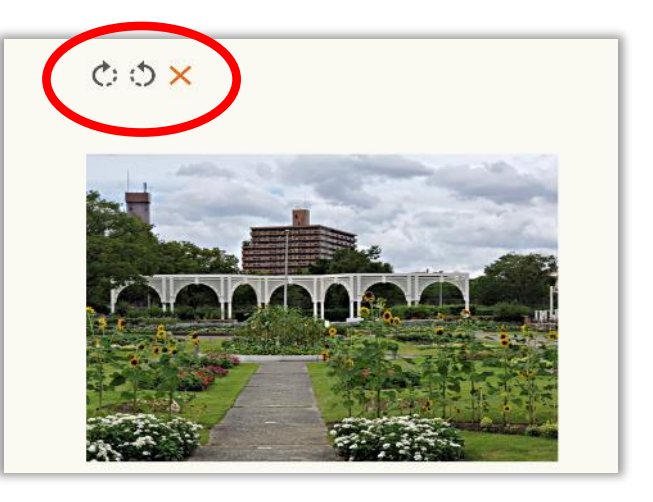

11. YouTubeの動画URLを入力(任意)

※投稿したものに関連するYouTube動画があればご入力ください。(最大5つまで)

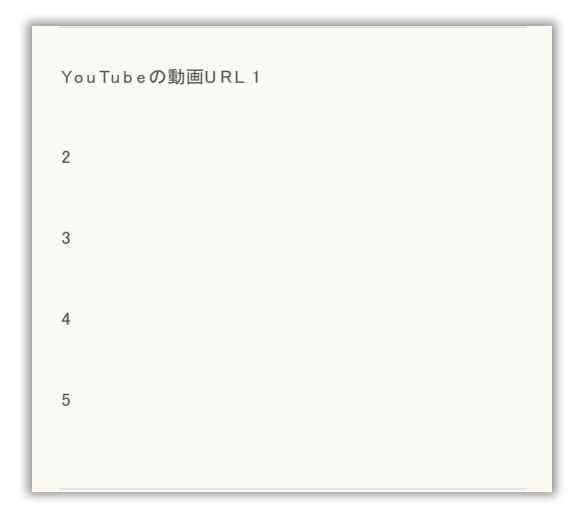

#### 12. 詳細入力(必須)

※投稿したものに関する紹介文やコメントをご入力ください。

| 詳細            |            |  |
|---------------|------------|--|
| おすすめポイント や見所、 | その場所の思い出など |  |
|               |            |  |
|               |            |  |
|               |            |  |
|               |            |  |

13. バルーンメモを入力(任意)

※ご入力いただくと、マップ画面で表示する際に見栄えが良くなります。

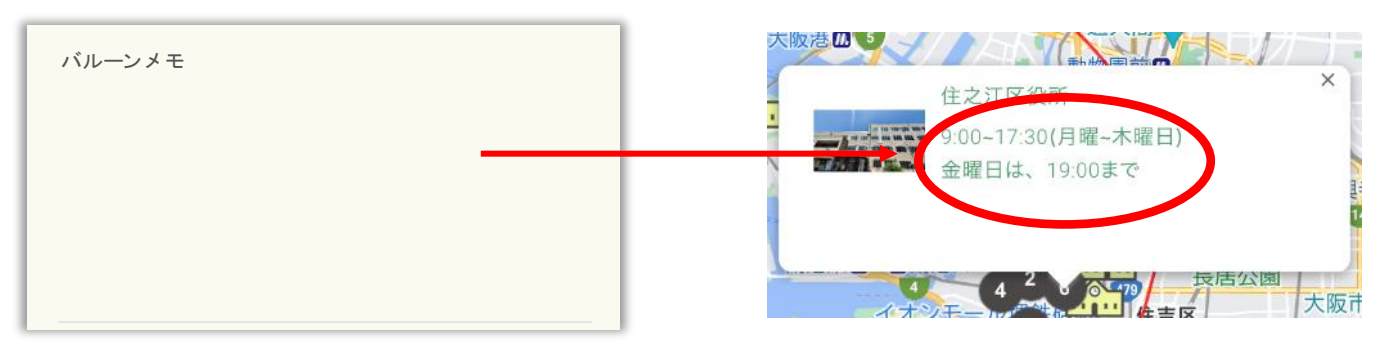

入力表示例

#### 14. 位置情報を入力(必須)。2つの方法があります。

a. 名称や住所を上部の検索窓から検索する。

b. 地図を押して(タップして)赤いピンを立てる。※位置情報入力後、緑色の「ここを選択する」で選択完了です。

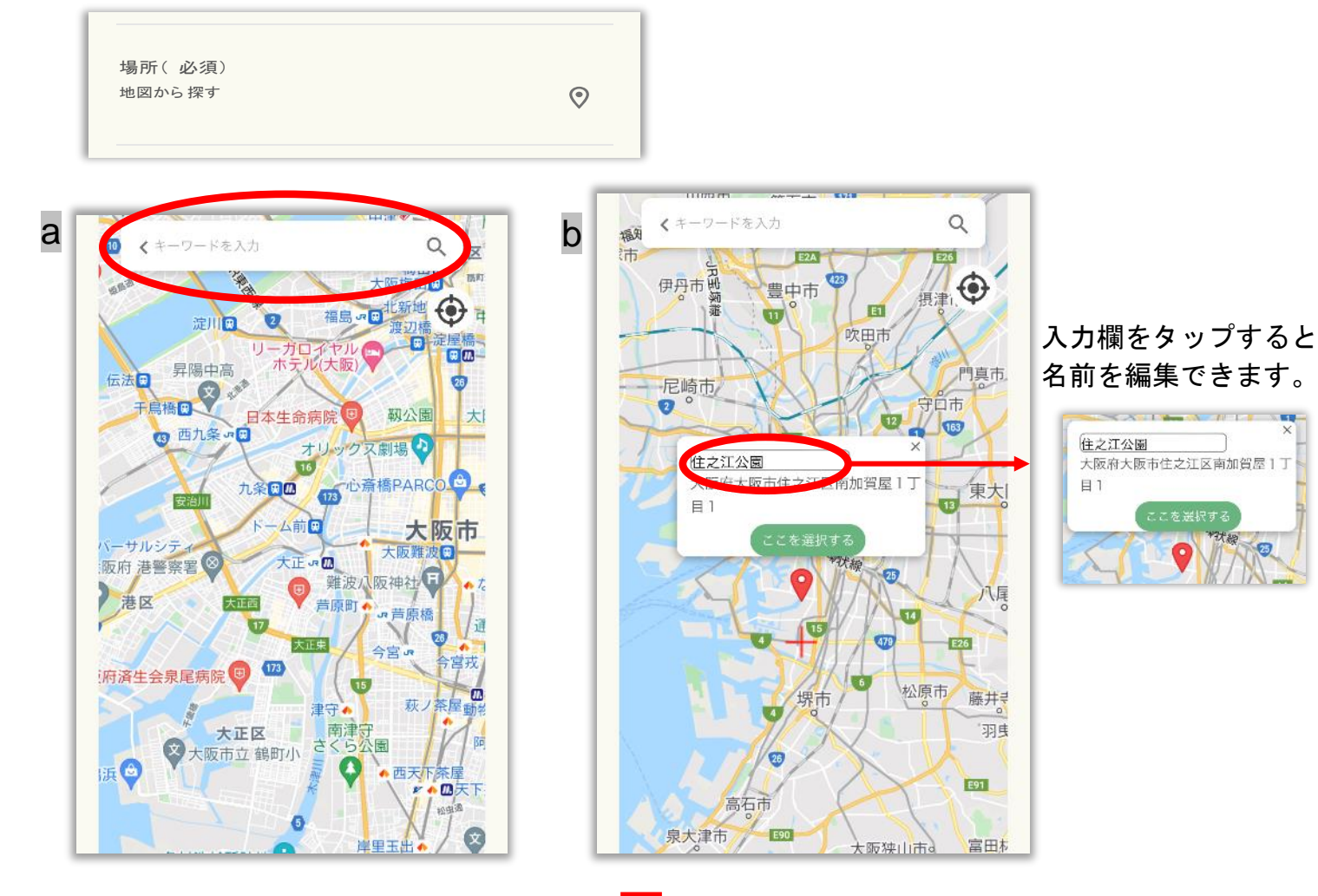

15. 対象のSDGsマークを選択

※投稿したものに関連するSDGsマークを選択してください。(最大5つまで)

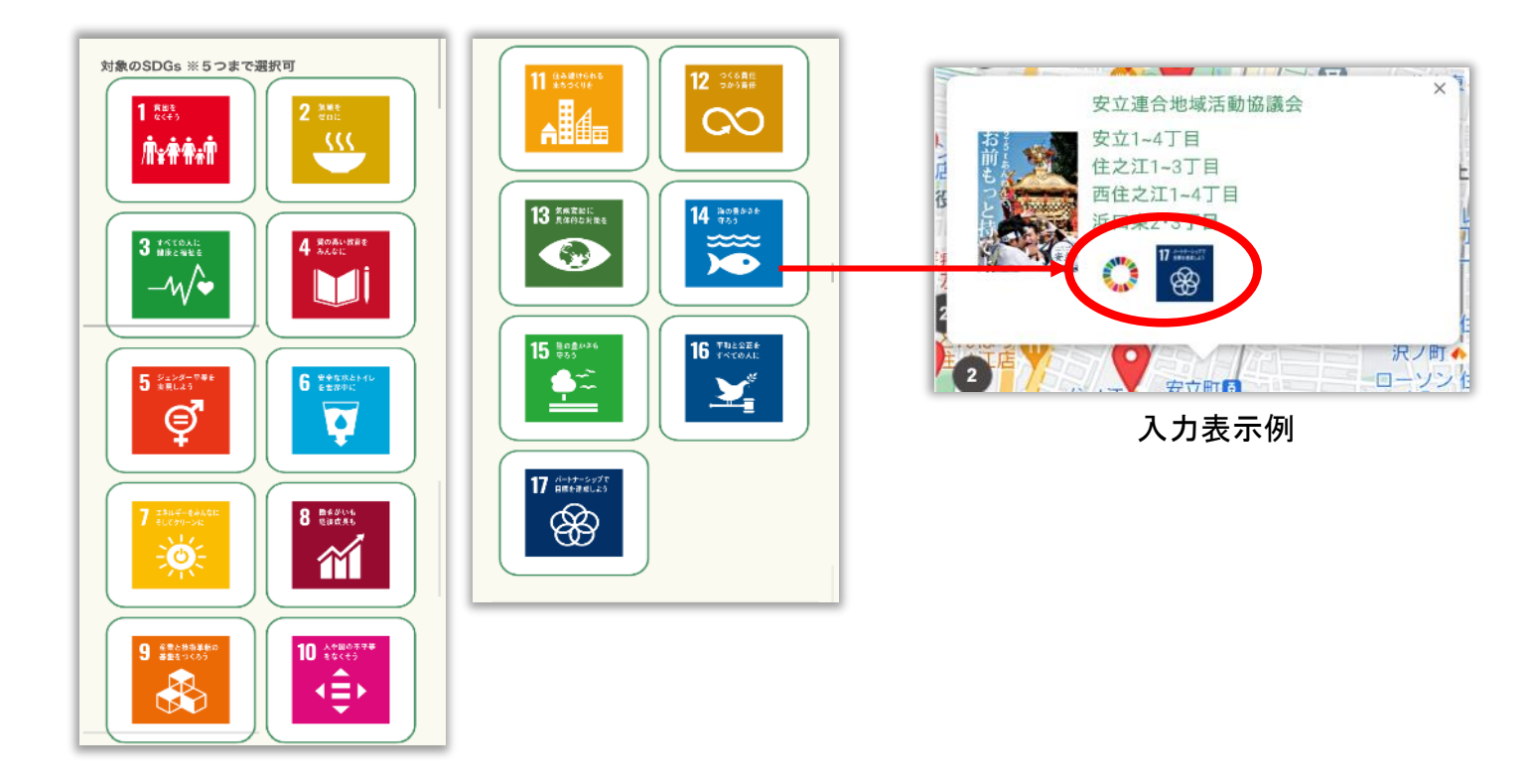

### 16. 画面下部にある「投稿する」で投稿完了

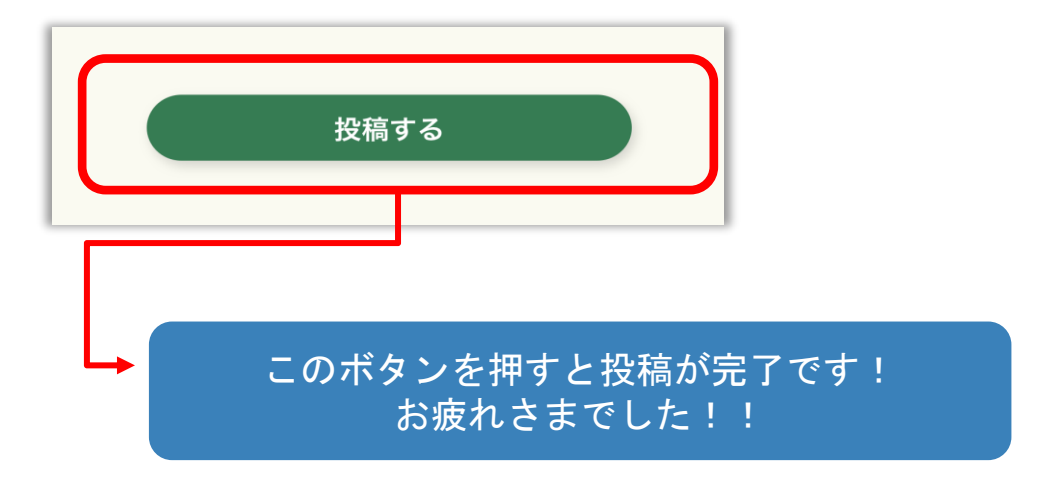

17. 投稿された情報の確認は、マイページからが便利です。
 マイページの「ポイントー覧」には、自分が過去に投稿した一覧が表示されています。
 編集や削除も一覧から団体情報を探して、タップして開き、更新を行えます。

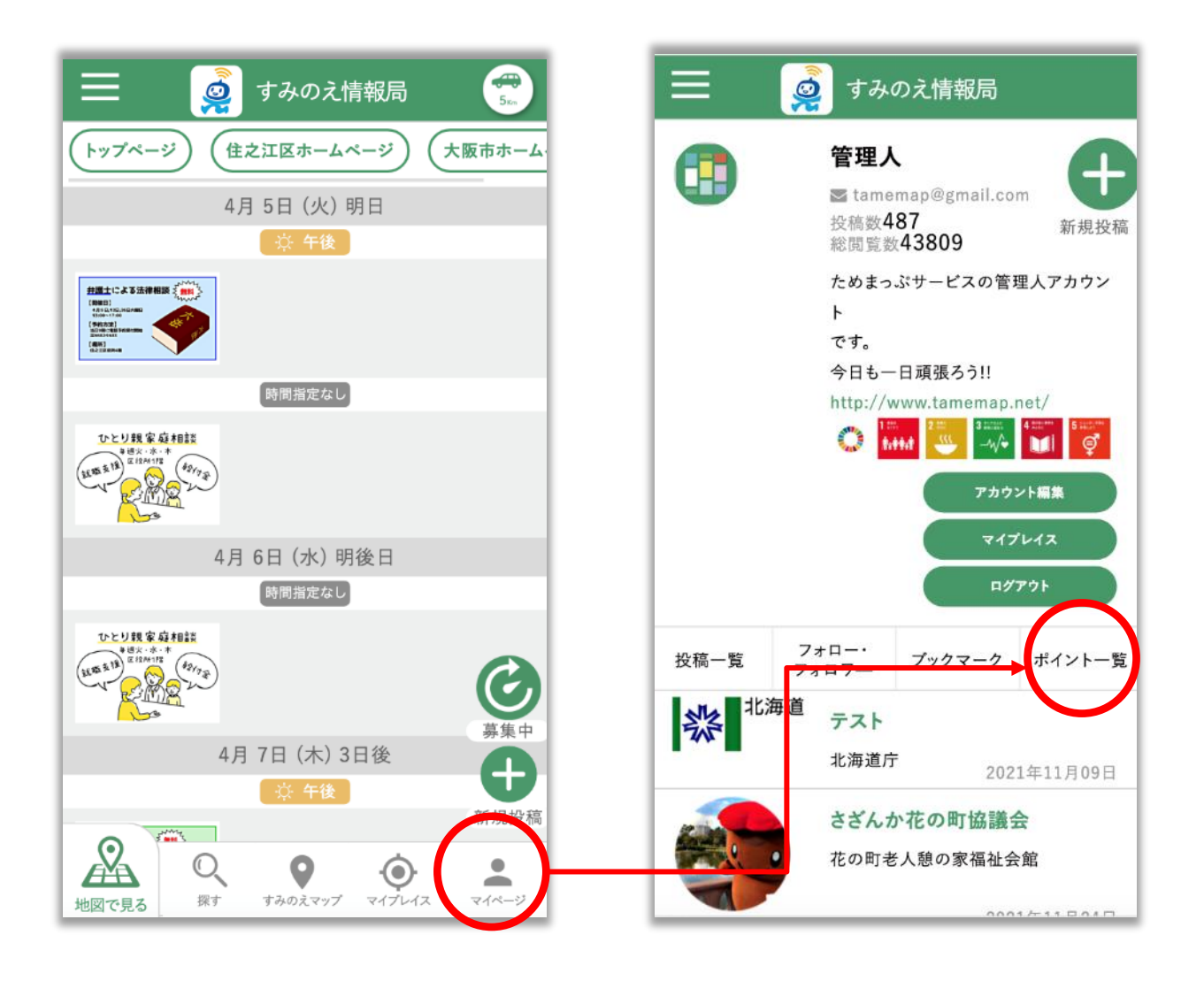